## Annexe 1 : Installation d'Iperf2 et Iperf3

```
Configuration réalisée sur Ubuntu 12.04
Installation Iperf2 sur Linux
```

**Etape 1: Installation** DL le fichier Iperf-2.0.5.tar.gz sur le net

```
sudo apt-get install Iperf
sudo gunzip -c iperf-2.0.5.tar.gz | tar -xvf -
cd "le_dossier_ou_est_installé_Iperf"/iperf-2.0.5
sudo ./configure
sudo make
sudo make install
```

#### Etape 2: Définir le client et le serveur

Installer Iperf sur les 2 machines (client et serveur) Exemple: IP client = 192.168.1.12, Ip serveur = 192.168.2.48 Côté serveur faire : Iperf -s (il faut d'abord lancer le côté serveur pour que le client fonctionne) Côté client faire : Iperf -c 192.168.2.48 (on spécifie son serveur)

#### Installation Iperf3 sur Linux

Etape 1: Installation
Télécharger la dernière version sur leur site officiel
https://iperf.fr/iperf-download.php

cd "le\_dossier\_ou\_est\_installé\_Iperf3"/iperf3 sudo dpkg -i \*.deb sudo apt-get -f install

Supprimer les fichiers .deb qui sont maintenant installé

#### Etape 2: Définir le client et le serveur

Installer Iperf3 sur les 2 machines (client et serveur) Exemple pour: IP client = 192.168.1.12, Ip serveur = 192.168.2.48 Côté serveur faire : Iperf3 -s (il faut d'abord lancer le côté serveur pour que le client fonctionne) Côté client faire : Iperf3 -c 192.168.2.48 (on spécifie son serveur)

#### Installation Iperf3 sur Windows 7

#### Etape 1: Telecharger Iperf3

Télécharger la dernière version sur leur site officiel

https://iperf.fr/iperf-download.php

Dézipper le dossier téléchargé

Placer le téléchargement dans le dossier de l'utilisateur (ici cisco) Démarrer Iperf3 en ligne de commande

cd C:\Users\cisco\iperf3.1\_32

iperf3.exe

```
Iperf et maintenant installé, le fonctionnement est le même que sur
Linux à l'exception que pour l'utiliser, il faudra toujours être dans
le dossier d'installation d'Iperf.
```

## Annexe 2 : Configuration du protocole SNMP sur un équipement Cisco

Etapel: Créer l'access-list pour autoriser le serveur à y accéder

R1(config)#access-list 10 permit host 192.168.2.48 R1(config)#access-list 10 deny any log

#### Etape2: configuration de SNMP

On va spécifier la community "public", SNMP read only et on y applique l'access-list n°10.

R1 (config) #snmp-server community public ro 10 R1 (config) #snmp-server ifindex persist R1 (config) #snmp-server location LOCATION\_R1 R1 (config) #snmp-server chassis-id CHASSIS\_R1 R1 (config) #logging history debug

On spécifie le serveur qui va recevoir les trap, on utilise la version2 de SNMP et la community public

```
R1(config)#snmp-server host 192.168.2.48 traps ver 2 public
R1(config)#snmp-server trap-source loopback0 (vlan1 si switch)
R1(config)#snmp-server source-interface trap loopback0
R1(config)#snmp-server enable trap
```

Commandes de vérification:

```
R1#sh run | in snmp
R1#sh snmp community
R1#sh snmp host
```

Pour contrôler que le tout fonctionne: Lancer Wireshark et filtrer par: port udp 162 Déclenchez une trap (shut / no shut une interface) On doit alors voir les paquets SNMP arriver

## Annexe 3 : Configuration de SNMP sur le serveur Linux

Configuration réalisée sur Ubuntu 12.04 Etape 1: installation

```
sudo apt-get update
sudo apt-get install snmp snmpd
sudo nano /etc/snmp/snmp.conf (verifier que "mibs :" n'est pas en
commentaire)
```

#### Etape 2 : Configuration

```
sudo nano /etc/snmp/snmpd.conf
#commenter la ligne 2, decommenter la ligne 4)
  #Listen for connections from the local system only
  #agentAddress udp:127.0.0.1:161
  #Listen for connections on all interfaces (both IPv4 *and* IPv6)
 agentAddress udp:161,udp6:[::1]:161
#Sous la partie ACCESS CONTROL remplacer les 3 "systemonly" par "all"
 view all included .1.3.6.1.2.1.1
 view all included.1.3.6.1.2.1.25.1
 rocommunity public default -V all
#Decommenter "rocommunity secret 10.0.0.0/16". et y ajouter l'adresse
#réseau du serveur Cacti
 rocommunity secret 192.168.2.0/26
#Sous SYSTEM INFORMATION on peut changer le sysLocation et sysContact
#si on veut
Enregistrer et quitter le fichier
sudo service snmpd restart
```

Installation de snmp et snmpd terminé, notre serveur est maintenant configuré pour faire du SNMP.

## Annexe 4 : Configuration de Cacti

#### Configuration réalisée sur Ubuntu 12.04 Etape 1: Installation de Cacti

sudo apt-get install Cacti-spine Répondre OK au fait que le répertoire php change d'endroit choisir la bdd par défaut proposée définir les mots de passe

#### Etape 2: Configuration générale de l'interface web

Lancer Cacti: 192.168.2.48/Cacti/ Cliquer next pour installer le tout (chaque ligne doit être verte [OK: FILE FOUND]) Se connecter avec: login, admin - password, admin - changer le mot de passe On arrive sur la page d'accueil de Cacti

Dans le menu de gauche, cliquer sur "settings" Sous l'onglet Général, changer les champs suivants: SNMP Version: Version 2 SNMP Community: secret (va servir à pouvoir monitorer le serveur) Cliquer sur "save" en bas à droite

Aller dans l'onglet Poller, changer les champs suivants: Poller Type: spine Poller Interval: Every Minute Cliquer sur "save" en bas à droite Dans le menu de gauche, cliquer sur "System Utilities" Cliquer sur "Rebuild Poller Cache" pour vider le cache

#### Etape 3: Créer le serveur et ses graphiques

Avant de commencer cette étape il faut avoir installé et configurer snmp et snmpd afin de pouvoir configurer le monitoring du serveur

Dans les menus de gauche, Cliquer sur "Devices" On supprime le device présent "localhost", on ne va pas l'utiliser: Cocher la case à droite, choisir l'action "delete" et cliquer "go"

En haut à droite, cliquer sur "Add" pour créer un nouvel équipement Modifier les champs suivant: Description: Ubuntu Cacti Server Hostname: 192.168.2.48 Host Template: Local Linux Machine SNMP Version: Version 2 SNMP Community: secret Cliquer sur "create" en bas une fois le tout configuré Si tout marche, vous verrez des infos sur la config de votre serveur snmp apparaitre en haut sur la gauche Si l'erreur rouge SNMP error apparait, redémarré le daemon snmp: sudo service snmpd restart Descendre en bas sous "Associated Graph Templates" Ajouter le template "Unix - Ping Latency" et cliquer sur "Add"

Ajouter les 3 Query SNMP: SNMP - Get Mounted Partitions

SNMP - Get Processor Information SNMP - Interface Statistics Cliquer sur "Add" à chaque fois Cliquer sur "save" pour sauvegarder le tout En haut de la page cliquer sur "Create Graphs for this Host" Cocher les cases des graphiques que vous souhaitez créer Cliquer sur "Create" Choisir les couleurs pour les graphiques et cliquer "Create" Tout en haut à gauche de la page cliquer sur le bouton bleu "Graphs" Pour afficher vos graphiques, allez tout en haut à droite de la page et cliquer sur le bouton bleu tout à droite (il s'appel Preview view en pointant le curseur dessus) Vous êtes sur la page où vous pouvez consulter tous vos graphiques Attention, la première fois, les graphiques mettent beaucoup de temps à se créer et à se générer. (~5-10min) Etape 4: Ajouter un équipement cisco au serveur Cacti ! Il faut avoir configuré l'équipement cisco avant de commencer cette étape ! Dans les menus de gauche, Cliquer sur "Devices" et cliquer sur "Add" Description: nom community routeur nom routeur Hostname: ip\_routeur Host Template: Cisco Router (même si c'est un switch) SNMP Version: Version 2 SNMP Community: nom community routeur Cliquer sur "save" Aller en dessous sous "Associated Data Queries" y ajouter la query SNMP "SNMP - Interface Statistics" (peut-être elle y sera déjà) Aller à la page de création de graphiques Lors de la génération des graphiques, prendre ceux dont les interfaces sont up uniquement Ajouter autant d'équipement Cisco que vous voulez en répétant cette étape.

## Annexe 5 : Configuration de Netflow sur un équipement Cisco

```
Etape 1: Activer le protocole netflow sur une interface
```

R1(Config)#int fax/x

R1(Config-if)#ip route-cache flow

R1(Config-if)#ip flow ingress R1(Config-if)#ip flow egress

1(1 (001111g 11) #1p 110W 0g10

R1(Config-if)#exit

Avec la commande ip route-cache flow qui active netflow, les flux affichés par Nfsen sont erronés, on va alors la remplacer par les deux commandes ip flow ingress et egress. Il existe plusieurs articles sur le net qui explique la différence entre ces deux méthodes.

#### Etape 2: Configurer netflow (version 9)

R1(Config) #ip flow-export version 9

Configurer le routeur pour envoyer les données vers nfsen et choisir le port (9995):

R1(Config)#ip flow-export destination <addresseIP\_nfsen>
<port\_utilisé>
R1(Config)#ip flow-export source fa0/0

#### Etape 3: Gérer les timers du cache (ETAPE TRES IMPORTANTE)

On autorise ici les flow actif à rester en cache 1 minute et les flow inactif à rester 15 minutes en cache avant de les supprimer

R1(Config)#ip flow-cache timeout active 1
R1(Config)#ip flow-cache timeout inactive 15

Cette commande est très importante puisque si vous oubliez de la configurer sur le routeur Cisco, par défaut, il va exporter les flow chaque 30 minutes ou lorsque le cache soit remplis. Cela peut donner des résultats très inattendus sur Nfsen.

#### Etape 4 (Facultative): Configurer l'échantillonnage

Créer un groupe d'échantillonnage Netflow et décider de la valeur d'échantillonnage en spécifiant le taux d'échantillonnage (1/n paquets à échantillonner) ou n {1 : 65'535}. Finalement, assigner le groupe d'échantillonnage à une interface

```
Router(config)# flow-sampler-map mysampler1
Router(config-sampler)#mode random one-out-of n
Router(config-sampler)#exit
Router(config)#interface fa0/1
Router(config-if)#flow-sampler mysampler1
```

Vérification:

R1#sh ip cache flow

## Annexe 6 : Configuration de Nfsen (Netflow)

Configuration réalisée sur Ubuntu 12.04 Etape 1: Installer les dépendances

sudo apt-get install gcc flex librrd-dev make
sudo apt-get install apache2 libapache2-mod-php5 php5-common
sudo apt-get install libmailtools-perl rrdtool rrdtool-dbg

#### Etape 2: Définir les proxys

Laisser vide entre "=" et ";" si on n'en a pas

```
mkdir /home/src
cd /home/src
http_proxy=proxyhes.etat-ge.ch:80;export http_proxy
ftp_proxy=proxyhes.etat-ge.ch:80;export ftp_proxy
```

#### Etape 3: Installation de Nfdump et Nfsen

```
cd /home/src/
sudo wget http://sourceforge.net/projects/nfdump/files/stable/nfdump-
1.6.13/nfdump-1.6.13.tar.gz
sudo tar zxvf nfdump-1.6.13.tar.gz
cd nfdump-1.6.13
sudo ./configure --enable-nfprofile
sudo make
sudo make
sudo make install
cd /home/src/
sudo wget http://sourceforge.net/projects/nfsen/files/stable/nfsen-
1.3.6p1/nfsen-1.3.6p1.tar.gz
sudo tar zxvf nfsen-1.3.6p1.tar.gz
```

#### Etape 3.1 : Installation du module PERL manuellement

```
cd nfsen-1.3.6p1
perl -MCPAN -e 'install Socket6'
    répondre non à l'installation automatique
    déterminer les proxys et l'utilisateur, (laisse vide dans le
proxy si on n'en a pas)
    choisir http://mirror.switch.ch/ftp/mirror/CPAN/ comme mirror
site
    Laisser tout le reste par défaut en cliquant enter
```

```
Si on s'est trompé dans la config, allé sous
/home/cisco/.cpan/CPAN/MyConfig.pm pour la modifier
```

```
Etape 3.2: Installer les modules PERL qui permettront d'envoyer des
emails
L'étape du dessus doit s'être correctement déroulée pour installer ces
modules.
installation de Mail::Header et Mail::Internet qui permettra de gérer
les alertes email de Nfsen:
perl -MCPAN -e shell (on rentre dans la console MCPAN)
install Mail::Header
```

```
install Mail::Internet (Devrait déjà être installe)
```

#### Etape 4: Configuration de Nfsen

quit

Creer le fichier nfsen.conf dans le répertoire /home/src/nfsen-1.3.6pl/etc/ à partir du fichier nfsen-dist.conf:

```
cd /home/src/nfsen-1.3.6p1/etc/
sudo cp nfsen-dist.conf nfsen.conf
sudo gedit /etc/nfsen.conf
  #Changer le BASEDIR en le mettant sous: /home/nfsen et mettre wwwdir
  #dans /home/wwwdir (wwwdir existe pas, on l'ajoute)
  $BASEDIR = "/home/nfsen";
  $WWWDIR = "/home/wwwdir";
  #Configurer les groupes et utilisateurs
  $USER = "www-data";
  $WWWUSER = "www-data";
  $WWWGROUP = "www-data";
  #Configurer les équipements à ajouter à Nfsen
  sources = (
  # 'upstream1'
                   => { 'port' => '9995', 'col' => '#0000ff', 'type'
=> 'netflow' },
    'nom routeur1' => { 'port' => '9995', 'col' => '#33FF33','IP' =>
'192.168.2.1' },
    'nom routeur2' => { 'port' => '9995', 'col' => '#0066FF', 'IP' =>
'192.168.1.1' },
  );
  #Autres config
  $syslog facility = 'local7'; #configurer le local7 sur les routeurs
aussi
  $MAIL FROM = 'example@mail.com'; #adresse depuis laquelle on va
pouvoir envoyer des mails
  $SMTP SERVER = 'localhost'; #laisser localhost
Sauvegarder le fichier et quitter.
```

#### Etape 5: création de l'utilisateur netflow

Créer l'utilisateur netflow et ajouter les user netflow et www-data au groupe www-data

sudo useradd -m netflow sudo passwd netflow sudo adduser www-data www-data sudo adduser netflow www-data

Vérifier le tout en consultant le fichier /etc/group

#### Etape 6: création du répertoire de nfsen (BASEDIR)

On ajoute d'avance les droits au dossier dans lequel nfsen va s'installer

mkdir -p /home/nfsen chown www-data /home/nfsen chgrp www-data /home/nfsen mkdir -p /home/wwwdir chown www-data /home/wwwdir chgrp www-data /home/wwwdir

#### Etape 7: Installation et lancement de Nfsen

Installation de Nfsen après l'avoir configuré

cd /home/src/nfsen-1.3.6p1
sudo ./install.pl etc/nfsen.conf

Démarrer le Daemon Nfsen

cd /home/nfsen/bin

./nfsen start

```
Pour verifier qu'il est bien lancé:
sudo /home/nfsen/bin/nfsen status OU ps -ef | grep nfsen )
[ sudo ./nfsen reconfig si le système nous le demande
si la commande ./nfsen reconfig bug, supprimmer les dossiers dans
/home/nfsen/profiles-data/live avant de lancer la reconfig ]
Il faut maintenant approximativement 5 minutes à Nfsen pour générer le
tout, on va dans l'attente, configurer le serveur apache2
```

#### Etape 8 (facultative): Configurer le serveur avec Apache2

Créer le fichier de config basique pour le site Nfsen

```
cd /etc/apache2/site-available
sudo gedit nfsen (rajouter le VirtualHost)
<VirtualHost *:80>
   ServerName  www.nfsen.ch
   DocumentRoot  /var/www/nfsen
   DirectoryIndex  nfsen.php
```

```
ErrorLog /var/log/apache2/nfsen.error.log
   CustomLog
             /var/log/apache2/nfsen.log combined
   <Directory />
       Options FollowSymLinks
       AllowOverride none
   </Directory>
   <Directory /var/www/nfsen>
       Options FollowSymLinks
       AllowOverride none
       Order allow, deny
       allow from all
   </Directory>
</VirtualHost>
Sauvegarder et quitter.
cd /etc/apache2/sites-enabled
sudo mv 000-default 999-default (on renomme le lien symbolique)
sudo ln -s ../sites-available/nfsen 001-nfsen (on cree un lien
symbolique pr nfsen)
```

#### Etape 8.1: Configuration des hosts et du hostname

Vérifier la configuration des fichiers etc/hosts et etc/hostname.

```
Sudo gedit /etc/hosts
  127.0.0.1 localhost
  192.168.2.48 ubuntu www.nfsen.ch
Sauvegarder et quitter
Sudo gedit /etc/hostname
#il faut avoir au moins un nom dans ce fichier
  Ubuntu
Sauvegarder et quitter
```

Redémarrer le tout pour prendre en compte les modifications apache

sudo service apache2 reload

#### Etape 9: Démarrer Nfsen

Il faut au préalable avoir configuré les équipements Cisco pour qu'ils envoient du trafic Netflow (Voir **Annexe 5**)

Ouvrir un browser => www.nfsen.ch OU 192.168.2.48/nfsen/nfsen.php

Aller sous l'onglet détail, sélectionner un routeur et cliquer sur le bouton « process »

Si des données s'affichent, tout est bon sinon observer l'erreur qui s'affiche et:

Vérifier que les 5 minutes de l'étape 5 sont passées,

Aller dans le répertoire des profiles-data et sous la date du jour il va falloir ajouter le nfcapd.xxxxx qui s'affiche sur l'interface web

cd /home/nfsen/profiles-data/live/Rtclient/2015/mois en chiffre/jour en chiffre

On copie le premier nfcapd du dossier et lui donne le nom attendu:

sudo cp nfcapd.201510071535 nfcapd.201510080130

Le premier nfcapd.xx est celui du dossier dans lequel on se trouve (il peut y en avoir plusieurs, prendre le premier), le deuxième nfcapd.xx(celui qu'on veut copier) est celui demandé dans l'interface web, il n'existe pas alors on le créé

Cette étape doit uniquement être faite la première fois, si vous redémarrez Nfsen, attendre les 5 minutes de génération et tout sera OK.

Etape 10: Faire démarrer Nfsen automatiquement au démarrage

sudo ln -s /home/nfsen/bin/nfsen /etc/init.d/nfsen sudo update-rc.d nfsen defaults 20

Redémarrer l'ordinateur et vérifier que Nfsen s'est bien lancé avec une des 2 commandes suivantes:

sudo /home/nfsen/bin/nfsen status OU ps -ef | grep nfsen

## Annexe 7 : Configuration du Syslog sur un équipement Cisco

#### Etape 1: Configurer les heures des équipements

R1(config) #clock timezone MET 1

```
R1(config)#clock summer-time eet recurring last sun mar 2:00 last sun
oct 3:00
R1(config)#ntp server 2.ch.pool.ntp.org / 77.245.18.26 (serveur ntp
suisse)
R1(config)# service timestamps debug datetime localtime
R1(config)# service timestamps log datetime localtime
```

#### Etape 2: Activer et configurer le Syslog

On va indiquer le serveur syslog auquel envoyer les logs et spécifier le niveau de sévérité désiré

R1(config)#logging on
R1(config)#logging host ip\_serveur\_syslog
R1(config)#logging trap debugging / 7 (spécifie le niveau de sévérité
qu'on veut voir apparaitre dans les logs)
R1(config)#logging facility local7 (on configure l'étiquette associée
à chaque message, ici local7)
R1(config)#end

Commandes supplémentaires : Allouer un espace pour stocker les logs sur le routeur OU supprimer les logs du routeur et ne les envoyer qu'au serveur

R1(config)#logging buffered 4096 7 R1(config)#no logging console

Vérification:

Router#show logging

N'affichera rien si on a lancé la commande "no logging console"

```
Les différents niveaux de sévérité:

Emergency: 0

Alert: 1

Critical: 2

Error: 3

Warning: 4

Notice: 5

Informational: 6

Debugging: 7
```

## Annexe 8 : Installation du serveur Syslog

Configuration réalisée sur Ubuntu 12.04 Etape 1: Installer Syslog (sysklogd)

sudo apt-get install sysklogd

#### Etape 2: Accepter les connexions distantes au serveur

Changer la ligne du fichier syslogd 'SYSLOGD=""' par 'SYSLOGD="-r"' pour permettre à syslog de recevoir les logs des hôtes distant)

```
sudo gedit /etc/default/syslogd
    SYSLOGD="-r"
Enregistrer et quitter
sudo service sysklogd restart
```

Etape 3 (facultative): Afficher le nom de l'équipement plutôt que l'IP

Il faut ajouter dans la table les IP des équipements avec leur nom :

```
sudo gedit /etc/hosts
#Exemple
192.168.1.1 Rt-client
192.168.1.3 Rt-blabla
```

#### Etape 4: Consulter les logs du fichier syslog

Permet de voir les mouvements du fichier syslog en live sur la console

sudo tail -f /var/log/syslog

On peut aussi simplement consulter le fichier log :

sudo gedit /var/log/syslog

Pour vérifier que les logs sont bien envoyé, effectuer du trafic sur un équipement cisco pour y voir du mouvement, ex: shut/no shut une interface (le routeur doit avoir la config syslog, voir **annexe 7**) et constater que les messages arrivent bien dans les logs.

Etape 5 : configurer le logrotate pour créer un file de log par jour

```
Sudo gedit /etc/logrotate.d/syslog
  /var/log/syslog {
      daily
      rotate 7
      compress
      delaycompress
      missingok
      notifempty
      create 644 root root
      }
sauvegarder et quitter.
sudo chmod 644 /etc/logrotate.d/syslog
sudo chown root.root /etc/logrotate.d/syslog
```

## Annexe 9 : Configuration de storm control sur un équipement Cisco

Etape 1: Configurer les seuils du storm control

S2(config)# interface0/1
S2(config-if)# storm-control broadcast level 75 70
S2(config-if)# storm-control multicast pps 755 700
S2(config-if)# storm-control unicast bps 7.5m 7m

Ci-dessus sont représentées les trois variantes possibles à savoir : le pourcentage de bande passante, les paquets par secondes, les bits par seconde

#### Etape 2A : Configurer l'action trap

Configures traffic storm control to generate an SNMP trap when a storm is detected on the port.

S2(config)# interface0/1
S2(config-if)# storm-control action trap
S2(config-if)# exit
S2(config)# snmp-server enable traps storm-control trap-rate 0

On autorise SNMP à envoyer des trap storm-control chaque fois qu'il en détecte une avec la dernière commande

#### Etape 2B : Configurer l'action shutdown et l'errdisable

S2(config-if) # storm-control action shutdown Configurer errdisable recovery pour que le port se réactive tout seul s'il tombe S2(config) #errdisable recovery cause all S2(config) #errdisable recovery interval 300

Ici, errdisable va permettre de réactiver les interfaces shutdown chaque intervalle de 300 secondes

Idéalement, il faudrait configurer qu'une seul des étapes 2A et 2B.

#### Commandes de vérification :

Router#show run int fa0/1 Router#show storm-control fa0/1 Router#show storm-control history

## Annexe 10 : Configuration de Postfix

Configuration réalisée sur Ubuntu 12.04 Etape 1: Installation de Postfix et des dépendances

```
sudo apt-get update
sudo apt-get install postfix mailutils libsasl2-2 ca-certificates
libsasl2-modules
Lors de l'installation:
    choisir "Internet site"
    mail.exemple.com (ça n'a pas d'importance)
```

#### Etape 2: Configuration

!! Cette configuration est pour une adresse Gmail !!

```
cd /etc/postfix
sudo gedit main.cf
 #On indique le serveur SMTP de Gmail et son port
  #On peut également utiliser le port 25 ou 465
 relayhost = [smtp.gmail.com]:587
  #On active l'authentification et on indique ou se trouve le fichier
sasl passwd
 smtp sasl auth enable = yes
 smtp sasl password maps = hash:/etc/postfix/sasl passwd
 smtp sasl security options = noanonymous
 smtp tls CAfile = /etc/postfix/cacert.pem
 smtp_use_tls = yes
 smtpd recipient restrictions
permit sasl authenticated, permit mynetworks, reject unauth destination
 broken sasl auth clients = yes
Sauvegarder et quitter
```

Il faut maintenant préciser l'adresse Gmail d'où on veut que les mails partent

```
sudo gedit /etc/postfix/sasl_passwd
  [smtp.gmail.com]:587 mon_adresse@gmail.com:mon_password_gmail
Sauvegarder et quitter
```

On va changer les droits du fichier puisqu'on a écrit notre mot de passe en clair

```
sudo chmod 400 /etc/postfix/sasl_passwd
postmap /etc/postfix/sasl passwd
```

#### Etape 3: Configuration du certificat SSL

On redirige le certificat dans le fichier /etc/postfix/cacert.pem et on reload postfix pour prendre en compte les modifications

cat /etc/ssl/certs/Thawte\_Premium\_Server\_CA.pem | sudo tee -a
/etc/postfix/cacert.pem

sudo /etc/init.d/postfix reload

## Etape 4: Autoriser Gmail pour accepter les applications moins sécurisées

Se connecter à son compte Gmail et aller dans les paramètres

Cliquer sur l'onglet "Comptes et importation"

Sous "Modifier les paramètres du compte" cliquer sur "Autres paramètres de votre compte Google"

Une nouvelle page s'ouvre, sous Connexion et sécurité cliquer sur "Applications et sites connectés"

Une nouvelle page s'ouvre, tout en bas, activer "Autoriser les applications moins sécurisées"

#### Etape 5: Tester le tout

Lancer cette commande pour vous envoyer un mail

echo "Test mail from postfix" | mail -s "Test Postfix" adresse@mail.com

"adresse@mail.com" est la personne qui recevra le mail

Connectez-vous à l'adresse émail et vérifier que le mail a bien été reçu

## Annexe 11 : Filtrer le Syslog sous Linux

Configuration réalisée sur Ubuntu 12.04 Etape 1: Créer les fichiers qui vont contenir l'information filtrée

cd /var/log (Idéalement, on les créé au même endroit que les logs) sudo vi syslog.rt-pat sudo vi syslog.storm-control

Ici on a créé 2 fichiers, un qui va par exemple récolter tous les messages du routeur « Rt-PAT » et l'autre qui va récolter les informations relatives au Storm control

#### Etape 2: Création du script:

On doit d'abord se rendre sous init.d pour créer le script. Ensuite il faudra lui donner les droits d'exécution, enfin il faudra lui dire de démarrer au démarrage et redémarrer l'ordinateur

```
cd /etc/init.d/
sudo vi logs-syslog.sh
#!/bin/bash
# capture de texte du fichier /var/log/syslog
for ((;;;))
do
    cat /var/log/syslog | grep Rt-PAT > /var/log/syslog.rt-pat
    cat /var/log/syslog | grep storm-control > /var/log/syslog.storm-
control
    done
enregistrer le fichier et le quitter
sudo chmod +x logs-distant.sh
sudo update-rc.d logs-syslog.sh defaults
sudo init 6 (réinitialise l'ordinateur)
```

#### Etape 3: Envoyer les logs par email

Envoyer les logs par email sous forme de fichier txt

```
sudo apt-get install mutt
echo "Ci-joint les logs du routeur rt-pat" | mutt -s "Les logs rt-pat"
-a /var/log/syslog.rt-pat - mon_adresse@mail.com
```

« -s » défini l'objet du message, mutt permet d'encoder le fichier syslog.rt-pat afin de l'envoyer sous forme de fichier .txt

#### Envoyer les logs par email en texte brut:

cat mon fichier | mail -s "ceci est le sujet" mon\_adresse@mail.com

# Annexe 12 : Configuration des équipements du schéma n°1

Configuration du routeur Rt-Client :

```
sh run
Building configuration ...
Current configuration : 3260 bytes
! No configuration change since last restart
version 12.2
service timestamps debug datetime localtime
service timestamps log datetime localtime
service password-encryption
hostname Rt-Client
logging queue-limit 100
logging buffered 4096 debugging
enable secret 5 $1$8JTA$5xZO23b4/HcMHpVOL7dR1.
memory-size iomem 10
clock timezone MET 1
clock summer-time eet recurring last Sun Mar 2:00 last Sun Oct 3:00
ip subnet-zero
no voice hpi capture buffer
no voice hpi capture destination
1
mta receive maximum-recipients 0
location LOCATION RT-CLIENT
interface Loopback0
ip address 192.168.4.2 255.255.255.255
1
interface FastEthernet0/0
description liaison vers PC HEG918 sur carte mere
ip address 192.168.1.1 255.255.255.192
ip helper-address 192.168.0.1
duplex auto
speed auto
!
interface Serial0/0
description liaison vers Rt-PAT sur s0/0
ip address 192.168.0.2 255.255.255.192
 ip route-cache flow
clockrate 1000000
no fair-queue
1
interface FastEthernet0/1
description liaison vers PC cisco-td-08 sur carte mere
ip address 192.168.1.65 255.255.255.192
ip helper-address 192.168.0.1
duplex auto
speed auto
interface Serial0/1
no ip address
shutdown
Т
interface Serial0/2
no ip address
```

```
shutdown
```

Т ip http server ip flow-export source Serial0/0 ip flow-export version 5 ip flow-export destination 192.168.2.48 9995 ip classless ip route 0.0.0.0 0.0.0.0 192.168.0.1 ip route 192.168.2.0 255.255.255.192 192.168.0.1 logging history debugging logging trap debugging logging 192.168.2.48 access-list 10 permit 192.168.2.48 access-list 10 deny any log snmp-server community lab1 RO 10 snmp-server ifindex persist snmp-server trap-source Loopback0 snmp-server chassis-id CHASSIS RT-CLIENT snmp-server enable traps snmp authentication linkdown linkup coldstart warmstart snmp-server enable traps tty snmp-server enable traps cnpd snmp-server enable traps isdn call-information snmp-server enable traps isdn layer2 snmp-server enable traps isdn chan-not-avail snmp-server enable traps isdn ietf snmp-server enable traps hsrp snmp-server enable traps config snmp-server enable traps entity snmp-server enable traps envmon snmp-server enable traps bgp snmp-server enable traps pim neighbor-change rp-mapping-change invalid-pimmessage snmp-server enable traps ipmulticast snmp-server enable traps msdp snmp-server enable traps rsvp snmp-server enable traps frame-relay snmp-server enable traps frame-relay subif snmp-server enable traps rtr snmp-server enable traps syslog snmp-server enable traps dlsw snmp-server enable traps dial snmp-server enable traps dsp card-status snmp-server enable traps atm subif snmp-server enable traps pppoe snmp-server enable traps ipmobile snmp-server enable traps vtp snmp-server enable traps voice poor-qov snmp-server enable traps dnis snmp-server enable traps xgcp snmp-server host 192.168.2.48 version 2c lab1 call rsvp-sync mgcp profile default dial-peer cor custom line con 0 line aux 0 line vty 0 4 password 7 05080F1C2243 login 1 ntp clock-period 17208535 ntp server 82.220.2.2 ntp server 5.148.175.134

```
ntp server 81.94.123.16
ntp server 217.147.208.1
ntp server 91.234.160.19
ntp server 192.33.214.47
ntp server 212.147.10.180
1
end
Rt-Client#sh ip route
Codes: C - connected, S - static, R - RIP, M - mobile, B - BGP
       D - EIGRP, EX - EIGRP external, O - OSPF, IA - OSPF inter area
      N1 - OSPF NSSA external type 1, N2 - OSPF NSSA external type 2
      E1 - OSPF external type 1, E2 - OSPF external type 2
      i - IS-IS, L1 - IS-IS level-1, L2 - IS-IS level-2, ia - IS-IS inter
area
       * - candidate default, U - per-user static route, o - ODR
       P - periodic downloaded static route
Gateway of last resort is 192.168.0.1 to network 0.0.0.0
    192.168.4.0/32 is subnetted, 1 subnets
       192.168.4.2 is directly connected, Loopback0
С
    192.168.0.0/26 is subnetted, 1 subnets
С
       192.168.0.0 is directly connected, Serial0/0
    192.168.1.0/26 is subnetted, 1 subnets
С
       192.168.1.64 is directly connected, FastEthernet0/1
    192.168.2.0/26 is subnetted, 1 subnets
S
       192.168.2.0 [1/0] via 192.168.0.1
   0.0.0.0/0 [1/0] via 192.168.0.1
S*
Rt-Client#sh ip int brief
Interface
                                          OK? Method Status
                          IP-Address
Protocol
FastEthernet0/0
                          192.168.1.1
                                          YES NVRAM up
down
Serial0/0
                          192.168.0.2
                                         YES NVRAM up
                                                                            up
                                          YES NVRAM up
                          192.168.1.65
FastEthernet0/1
                                                                           up
Serial0/1
                          unassigned
                                          YES NVRAM administratively down
down
Serial0/2
                          unassigned
                                         YES NVRAM administratively down
down
                                          YES unset up
Virtual-Access1
                          unassigned
                                                                            up
Loopback0
                          192.168.4.2
                                          YES NVRAM up
                                                                            up
Rt-Client#sh access-lists
Standard IP access list 10
   10 permit 192.168.2.48 (16092 matches)
   20 deny any log
Rt-Client#sh snmp host
Notification host: 192.168.2.48 udp-port: 162 type: trap
user: lab1
              security model: v2c
Rt-Client#sh snmp community
Community name: ILMI
Community Index: cisco0
Community SecurityName: ILMI
storage-type: read-only active
Community name: lab1
Community Index: ciscol
Community SecurityName: lab1
storage-type: nonvolatile
                            active access-list: 10
```

onfiguration du routeur Rt-PAT :

```
sh run
Building configuration...
Current configuration : 5693 bytes
! Last configuration change at 09:43:28 MET Wed Nov 18 2015
! NVRAM config last updated at 10:00:45 MET Thu Nov 19 2015
version 12.4
service timestamps debug datetime localtime
service timestamps log datetime localtime
service password-encryption
1
hostname Rt-PAT
Т
boot-start-marker
boot-end-marker
logging buffered 4096 informational
enable secret 5 $1$YR5H$tZ18GhNY2dd0mMCagW64J0
1
no aaa new-model
memory-size iomem 10
clock timezone MET 1
clock summer-time eet recurring last Sun Mar 2:00 last Sun Oct 3:00
no network-clock-participate slot 1
no network-clock-participate wic 0
ip cef
no ip dhcp use vrf connected
ip dhcp excluded-address 192.168.1.1 192.168.1.10
ip dhcp pool CLIENTS
   network 192.168.1.0 255.255.255.192
   default-router 192.168.1.1
  dns-server 8.8.8.8
  domain-name client.ch
ip flow-cache timeout active 1
ip auth-proxy max-nodata-conns 3
ip admission max-nodata-conns 3
flow-sampler-map mysampler1
mode random one-out-of 100
interface Loopback0
ip address 192.168.4.1 255.255.255.255
Т
interface FastEthernet0/0
description liaison vers le reseau externe
 ip address dhcp
ip nat outside
ip virtual-reassembly
duplex auto
speed auto
interface Serial0/0
description liaison vers Rt-Client sur s0/0
ip address 192.168.0.1 255.255.255.192
ip nat inside
ip virtual-reassembly
no fair-queue
I
interface FastEthernet0/1
description liaison vers server HEG883 sur carte mere
```

```
ip address 192.168.2.1 255.255.255.192
 ip flow ingress
ip flow egress
ip nat inside
 ip virtual-reassembly
duplex auto
speed auto
flow-sampler mysampler1
interface Serial0/1
no ip address
shutdown
1
ip forward-protocol nd
ip route 192.168.1.0 255.255.255.0 192.168.0.2
ip flow-export source FastEthernet0/1
ip flow-export version 9
ip flow-export destination 192.168.2.48 9995
ip http server
no ip http secure-server
ip nat inside source list 1 interface FastEthernet0/0 overload
logging history debugging
logging trap debugging
logging 192.168.2.48
access-list 1 permit 192.168.2.0 0.0.0.63
access-list 1 permit 192.168.1.0 0.0.0.63
access-list 1 permit 192.168.0.0 0.0.0.63
access-list 1 permit 192.168.1.64 0.0.0.63
access-list 50 permit 192.168.2.48
access-list 50 deny any log
snmp-server community lab1 RO 10
snmp-server ifindex persist
snmp-server trap-source Loopback0
snmp-server location location Rt-PAT
snmp-server ip dscp 26
snmp-server contact lab1.com
snmp-server chassis-id CHASSIS Rt-PAT
snmp-server enable traps snmp authentication linkdown linkup coldstart
warmstart
snmp-server enable traps vrrp
snmp-server enable traps ds1
snmp-server enable traps tty
snmp-server enable traps eigrp
snmp-server enable traps xgcp
snmp-server enable traps flash insertion removal
snmp-server enable traps ds3
snmp-server enable traps envmon
snmp-server enable traps icsudsu
snmp-server enable traps isdn call-information
snmp-server enable traps isdn layer2
snmp-server enable traps isdn chan-not-avail
snmp-server enable traps isdn ietf
snmp-server enable traps ds0-busyout
snmp-server enable traps ds1-loopback
snmp-server enable traps atm subif
snmp-server enable traps bgp
snmp-server enable traps bstun
snmp-server enable traps bulkstat collection transfer
snmp-server enable traps cnpd
snmp-server enable traps config-copy
snmp-server enable traps config
snmp-server enable traps dial
snmp-server enable traps dlsw
snmp-server enable traps dsp card-status
snmp-server enable traps entity
```

```
snmp-server enable traps event-manager
snmp-server enable traps frame-relay
snmp-server enable traps frame-relay subif
snmp-server enable traps hsrp
snmp-server enable traps ipmobile
snmp-server enable traps ipmulticast
snmp-server enable traps msdp
snmp-server enable traps mvpn
snmp-server enable traps ospf state-change
snmp-server enable traps ospf errors
snmp-server enable traps ospf retransmit
snmp-server enable traps ospf lsa
snmp-server enable traps ospf cisco-specific state-change nssa-trans-change
snmp-server enable traps ospf cisco-specific state-change shamlink interface-
old
snmp-server enable traps ospf cisco-specific state-change shamlink neighbor
snmp-server enable traps ospf cisco-specific errors
snmp-server enable traps ospf cisco-specific retransmit
snmp-server enable traps ospf cisco-specific lsa
snmp-server enable traps pim neighbor-change rp-mapping-change invalid-pim-
message
snmp-server enable traps pppoe
snmp-server enable traps cpu threshold
snmp-server enable traps rsvp
snmp-server enable traps rtr
snmp-server enable traps stun
snmp-server enable traps syslog
snmp-server enable traps 12tun session
snmp-server enable traps vtp
snmp-server enable traps director server-up server-down
snmp-server enable traps isakmp policy add
snmp-server enable traps isakmp policy delete
snmp-server enable traps isakmp tunnel start
snmp-server enable traps isakmp tunnel stop
snmp-server enable traps ipsec cryptomap add
snmp-server enable traps ipsec cryptomap delete
snmp-server enable traps ipsec cryptomap attach
snmp-server enable traps ipsec cryptomap detach
snmp-server enable traps ipsec tunnel start
snmp-server enable traps ipsec tunnel stop
snmp-server enable traps ipsec too-many-sas
snmp-server enable traps voice poor-qov
snmp-server enable traps voice fallback
snmp-server enable traps dnis
snmp-server host 192.168.2.48 version 2c lab1
1
control-plane
line con 0
line aux 0
line vty 0 4
password 7 104D000A0618
 login
T.
ntp clock-period 17207817
ntp server 82.220.2.2
ntp server 5.148.175.134
ntp server 82.197.164.46
ntp server 81.94.123.16
ntp server 217.147.208.1
ntp server 91.234.160.19
ntp server 192.33.214.47
1
end
Rt-PAT#sh dhcp lease
Temp IP addr: 172.18.67.155 for peer on Interface: FastEthernet0/0
Temp sub net mask: 255.255.255.192
```

DHCP Lease server: 172.18.67.129, state: 3 Bound DHCP transaction id: 73A Lease: 259200 secs, Renewal: 129600 secs, Rebind: 226800 secs Temp default-gateway addr: 172.18.67.129 Next timer fires after: 03:31:21 Retry count: 0 Client-ID: cisco-000d.ed19.20a0-Fa0/0 Client-ID hex dump: 636973636F2D303030642E656431392E 323061302D4661302F30 Hostname: Rt-PAT Rt-PAT#sh ip route Codes: C - connected, S - static, R - RIP, M - mobile, B - BGP D - EIGRP, EX - EIGRP external, O - OSPF, IA - OSPF inter area N1 - OSPF NSSA external type 1, N2 - OSPF NSSA external type 2 E1 - OSPF external type 1, E2 - OSPF external type 2 i - IS-IS, su - IS-IS summary, L1 - IS-IS level-1, L2 - IS-IS level-2 ia - IS-IS inter area, \* - candidate default, U - per-user static route o - ODR, P - periodic downloaded static route Gateway of last resort is not set 192.168.4.0/32 is subnetted, 1 subnets С 192.168.4.1 is directly connected, Loopback0 192.168.0.0/26 is subnetted, 1 subnets С 192.168.0.0 is directly connected, Serial0/0 192.168.1.0/24 [1/0] via 192.168.0.2 S Rt-PAT#sh ip int brief Interface IP-Address OK? Method Status Protocol FastEthernet0/0 172.18.67.155 YES DHCP up down Serial0/0 192.168.0.1 YES NVRAM up up FastEthernet0/1 192.168.2.1 YES NVRAM up down Serial0/1 unassigned YES NVRAM administratively down down NVI0 unassigned NO unset up up 192.168.4.1 Loopback0 YES NVRAM up up Rt-PAT#sh access-lists Standard IP access list 1 10 permit 192.168.2.0, wildcard bits 0.0.0.63 (12659 matches) 20 permit 192.168.1.0, wildcard bits 0.0.0.63 (5196 matches) 30 permit 192.168.0.0, wildcard bits 0.0.0.63 (817 matches) 40 permit 192.168.1.64, wildcard bits 0.0.0.63 (1290 matches) Standard IP access list 50 10 permit 192.168.2.48 20 deny any log Rt-PAT#sh snmp host Notification host: 192.168.2.48 udp-port: 162 type: trap user: lab1 security model: v2c Rt-PAT#sh snmp community Community name: ILMI Community Index: cisco0 Community SecurityName: ILMI storage-type: read-only active Community name: lab1 Community Index: ciscol Community SecurityName: lab1 storage-type: nonvolatile active access-list: 10

## Annexe 13 : Configuration des équipements du schéma n°2

Configuration du routeur R1 :

```
sh run
Building configuration ...
Current configuration : 3469 bytes
! Last configuration change at 09:43:42 MET Thu Nov 19 2015
! NVRAM config last updated at 09:57:08 MET Thu Nov 19 2015
1
version 12.4
service timestamps debug datetime localtime
service timestamps log datetime localtime
service password-encryption
I
hostname R1
1
boot-start-marker
boot-end-marker
logging buffered 4096
enable secret 5 $1$x8UL$pxGGeeLZHHTm.qGbDc8Lg1
no aaa new-model
memory-size iomem 10
clock timezone MET 1
no network-clock-participate slot 1
no network-clock-participate wic 0
ip cef
no ip dhcp use vrf connected
ip dhcp excluded-address 192.168.1.1 192.168.1.10
ip dhcp pool client-switch
  network 192.168.1.0 255.255.255.192
  dns-server 8.8.8.8
  domain-name clientswitch.ch
   default-router 192.168.1.1
!
multilink bundle-name authenticated
flow-sampler-map mysampler1
mode random one-out-of 100
Т
archive
log config
 hidekeys
interface Loopback0
ip address 192.168.4.1 255.255.255.255
1
interface FastEthernet0/0
description liaison vers serveur HEG883 sur carte mere
ip address 192.168.2.2 255.255.255.192
ip flow ingress
ip flow egress
ip nat inside
ip virtual-reassembly
duplex auto
speed auto
```

```
flow-sampler mysampler1
Т
interface Serial0/0
no ip address
shutdown
no fair-queue
1
interface BRI0/0
no ip address
encapsulation hdlc
shutdown
Т
interface FastEthernet0/1
description liaison vers S3 sur fa0/7
ip address 192.168.1.1 255.255.255.192
 ip nat inside
ip virtual-reassembly
duplex auto
speed auto
interface Serial0/1
no ip address
shutdown
Т
interface Ethernet1/0
description liaison vers le reseau externe
ip address dhcp
ip nat outside
ip virtual-reassembly
half-duplex
ip forward-protocol nd
ip flow-cache timeout active 1
ip flow-export source FastEthernet0/0
ip flow-export version 9
ip flow-export destination 192.168.2.48 9995
ip http server
no ip http secure-server
ip nat inside source list 1 interface Ethernet1/0 overload
ip sla responder udp-echo port 5000
logging history debugging
logging trap debugging
logging 192.168.2.48
access-list 1 permit 192.168.1.0 0.0.0.63
access-list 1 permit 192.168.2.0 0.0.0.63
access-list 10 permit 192.168.2.48
snmp-server community lab2 RO 10
snmp-server ifindex persist
snmp-server trap-source Loopback0
snmp-server location LOCATION_R1
snmp-server chassis-id CHASSIS R1
snmp-server enable traps snmp authentication linkdown linkup coldstart
warmstart
snmp-server enable traps tty
snmp-server enable traps envmon
snmp-server enable traps isdn call-information
snmp-server enable traps isdn layer2
snmp-server enable traps isdn chan-not-avail
snmp-server enable traps isdn ietf
snmp-server enable traps bgp
snmp-server enable traps config
snmp-server enable traps entity
snmp-server enable traps frame-relay multilink bundle-mismatch
snmp-server enable traps frame-relay
snmp-server enable traps frame-relay subif
```

```
snmp-server enable traps hsrp
snmp-server enable traps ipmulticast
snmp-server enable traps msdp
snmp-server enable traps rsvp
snmp-server enable traps ipsla
snmp-server enable traps syslog
snmp-server host 192.168.2.48 version 2c lab2
1
control-plane
line con 0
exec-timeout 0 0
line aux 0
line vty 0 4
password 7 030752180500
 login
1
ntp clock-period 17180082
ntp server 82.220.2.2
ntp server 5.148.175.134
ntp server 81.94.123.16
ntp server 217.147.208.1
ntp server 91.234.160.19
ntp server 192.33.214.47
1
end
R1#sh dhcp lease
Temp IP addr: 172.18.67.154 for peer on Interface: Ethernet1/0
Temp sub net mask: 255.255.255.192
   DHCP Lease server: 172.18.67.129, state: 5 Bound
   DHCP transaction id: 8AB
   Lease: 259200 secs, Renewal: 129600 secs, Rebind: 226800 secs
Temp default-gateway addr: 172.18.67.129
  Next timer fires after: 1d05h
   Retry count: 0 Client-ID: cisco-000b.fdd8.3e90-Et1/0
   Client-ID hex dump: 636973636F2D303030622E666464382E
                        336539302D4574312F30
   Hostname: R1
R1#sh ip route
Codes: C - connected, S - static, R - RIP, M - mobile, B - BGP
       D - EIGRP, EX - EIGRP external, O - OSPF, IA - OSPF inter area N1 - OSPF NSSA external type 1, N2 - OSPF NSSA external type 2
       E1 - OSPF external type 1, E2 - OSPF external type 2
       i - IS-IS, su - IS-IS summary, L1 - IS-IS level-1, L2 - IS-IS level-2
       ia - IS-IS inter area, * - candidate default, U - per-user static route
       o - ODR, P - periodic downloaded static route
Gateway of last resort is 172.18.67.129 to network 0.0.0.0
     172.18.0.0/26 is subnetted, 1 subnets
С
        172.18.67.128 is directly connected, Ethernet1/0
     192.168.4.0/32 is subnetted, 1 subnets
С
        192.168.4.1 is directly connected, Loopback0
     192.168.1.0/26 is subnetted, 1 subnets
С
        192.168.1.0 is directly connected, FastEthernet0/1
     192.168.2.0/26 is subnetted, 1 subnets
        192.168.2.0 is directly connected, FastEthernet0/0
С
     0.0.0.0/0 [254/0] via 172.18.67.129
S*
R1#sh ip int brief
Interface
                           IP-Address
                                            OK? Method Status
Protocol
FastEthernet0/0
                            192.168.2.2
                                            YES NVRAM up
                                                                               up
Serial0/0
                            unassigned
                                            YES NVRAM administratively down
down
BRI0/0
                                            YES NVRAM administratively down
                            unassigned
down
BRI0/0:1
                            unassigned
                                            YES unset administratively down
```

down BRI0/0:2 unassigned YES unset administratively down down 192.168.1.1 FastEthernet0/1 YES NVRAM up up Serial0/1 unassigned YES NVRAM administratively down down 172.18.67.154 YES DHCP up Ethernet1/0 up NVI0 192.168.4.1 YES unset up up 192.168.4.1 YES NVRAM up Loopback0 up R1#sh access-lists Standard IP access list 1 10 permit 192.168.1.0, wildcard bits 0.0.0.63 (30062 matches) 20 permit 192.168.2.0, wildcard bits 0.0.0.63 (46709 matches) Standard IP access list 10 10 permit 192.168.2.48 (6302 matches) R1#sh snmp host Notification host: 192.168.2.48 udp-port: 162 type: trap user: lab2 security model: v2c R1#sh snmp community Community name: ILMI Community Index: cisco0 Community SecurityName: ILMI storage-type: read-only active Community name: lab2 Community Index: ciscol Community SecurityName: lab2 storage-type: nonvolatile active access-list: 10

## Configuration du switch S1 :

```
sh run
Building configuration...
Current configuration : 3212 bytes
! Last configuration change at 16:42:50 MET Tue Nov 17 2015
! NVRAM config last updated at 16:43:18 MET Tue Nov 17 2015
version 12.1
no service pad
service timestamps debug datetime localtime
service timestamps log datetime localtime
service password-encryption
hostname S1
1
enable secret 5 $1$WjD7$G0attaYJBs8WdmE/BRHFI1
clock timezone MET 1
clock summer-time eet recurring last Sun Mar 2:00 last Sun Oct 3:00
ip subnet-zero
ip ssh time-out 120
ip ssh authentication-retries 3
spanning-tree mode pvst
no spanning-tree optimize bpdu transmission
spanning-tree extend system-id
interface FastEthernet0/1
```

```
description liaison vers S2 sur fa0/1
 speed 100
1
interface FastEthernet0/2
shutdown
interface FastEthernet0/3
shutdown
interface FastEthernet0/4
shutdown
interface FastEthernet0/5
description liaison vers client HEG918 sur carte mere
speed 100
interface Vlan1
ip address 192.168.1.10 255.255.255.192
no ip route-cache
ip default-gateway 192.168.1.1
ip http server
logging history debugging
logging trap debugging
logging 192.168.2.48
access-list 10 permit 192.168.2.48 access-list 10 deny any log
snmp-server community lab2 RO 10
snmp-server ifindex persist
snmp-server trap-source Vlan1
snmp-server location LOCATION S1
snmp-server ip dscp 26
snmp-server chassis-id CHASSIS S1
snmp-server enable traps snmp authentication warmstart linkdown linkup
coldstart
snmp-server enable traps config
snmp-server enable traps copy-config
snmp-server enable traps syslog
snmp-server enable traps entity
snmp-server enable traps flash insertion removal
snmp-server enable traps bridge
snmp-server enable traps stpx
snmp-server enable traps rtr
snmp-server enable traps c2900
snmp-server enable traps vtp
snmp-server enable traps vlancreate
snmp-server enable traps vlandelete
snmp-server enable traps port-security
snmp-server enable traps MAC-Notification
snmp-server enable traps envmon fan shutdown supply temperature status
snmp-server enable traps hsrp
snmp-server enable traps cluster
snmp-server enable traps vlan-membership
snmp-server host 192.168.2.48 version 2c lab2
line con 0
line vty 0 4
password 7 070C285F4D06
 login
line vty 5 15
login
1
ntp clock-period 17179979
ntp server 82.220.2.2
ntp server 77.245.18.26
ntp server 5.148.175.134
ntp server 81.94.123.16
ntp server 217.147.208.1
```

ntp server 91.234.160.19 ntp server 192.33.214.47 1 end S1#sh ip int brief Interface IP-Address OK? Method Status Protocol 192.168.1.10 Vlan1 YES NVRAM up up YES unset up YES unset administratively down FastEthernet0/1 unassigned up FastEthernet0/2 unassigned down FastEthernet0/3 unassigned YES unset administratively down down FastEthernet0/4 unassigned YES unset administratively down down FastEthernet0/5 unassigned YES unset up up S1#sh access-lists Standard IP access list 10 permit 192.168.2.48 (460 matches) deny any log S1#sh snmp host Notification host: 192.168.2.48 udp-port: 162 type: trap user: lab2 security model: v2c S1#sh snmp community Community name: lab2 Community Index: lab2 Community SecurityName: lab2 storage-type: nonvolatile active access-list: 10

### Configuration du switch S2 :

```
sh run
Building configuration...
Current configuration : 6944 bytes
! Last configuration change at 08:59:33 MET Thu Nov 19 2015
! NVRAM config last updated at 08:59:47 MET Thu Nov 19 2015
version 12.2
no service pad
service timestamps debug datetime localtime
service timestamps log datetime localtime
service password-encryption
Т
hostname S2
1
enable secret 5 $1$fAFN$eIcx5ySb3yXldyn6QHNIp.
no aaa new-model
clock timezone MET 1
clock summer-time eet recurring last Sun Mar 2:00 last Sun Oct 3:00
errdisable recovery cause udld
errdisable recovery cause bpduguard
errdisable recovery cause security-violation
errdisable recovery cause channel-misconfig
errdisable recovery cause pagp-flap
errdisable recovery cause dtp-flap
errdisable recovery cause link-flap
errdisable recovery cause sfp-config-mismatch
```

```
errdisable recovery cause gbic-invalid
errdisable recovery cause 12ptguard
errdisable recovery cause psecure-violation
errdisable recovery cause port-mode-failure
errdisable recovery cause dhcp-rate-limit
errdisable recovery cause mac-limit
errdisable recovery cause unicast-flood
errdisable recovery cause vmps
errdisable recovery cause storm-control
errdisable recovery cause arp-inspection
errdisable recovery cause link-monitor-failure
errdisable recovery cause oam-remote-failure
errdisable recovery cause loopback
ip subnet-zero
spanning-tree mode pvst
no spanning-tree optimize bpdu transmission
spanning-tree etherchannel guard misconfig
spanning-tree extend system-id
vlan internal allocation policy ascending
interface FastEthernet0/1
description liaison vers S1 sur fa0/1
switchport mode dynamic desirable
speed 100
storm-control broadcast level 80.00 75.00
storm-control multicast level 80.00 75.00
storm-control unicast level 80.00 75.00
storm-control action trap
interface FastEthernet0/2
switchport mode dynamic desirable
shutdown
Т
interface FastEthernet0/3
description liaison vers S3 sur fa0/3
switchport mode dynamic desirable
speed 10
storm-control broadcast level 80.00 75.00
storm-control multicast level 80.00 75.00
storm-control unicast level 80.00 75.00
storm-control action trap
interface FastEthernet0/4
switchport mode dynamic desirable
shutdown
interface Vlan1
ip address 192.168.1.9 255.255.255.192
no ip route-cache
1
ip default-gateway 192.168.1.1
ip classless
ip http server
ip http secure-server
logging history debugging
logging trap debugging
logging 192.168.2.48
access-list 10 permit 192.168.2.48
access-list 10 deny any log
snmp-server community lab2 RO 10
snmp-server trap-source Vlan1
snmp-server location LOCATION S2
snmp-server ip dscp 26
snmp-server chassis-id CHASSIS S2
snmp-server enable traps snmp authentication linkdown linkup coldstart
```

```
warmstart
snmp-server enable traps cluster
snmp-server enable traps entity
snmp-server enable traps envmon fan shutdown supply temperature status
snmp-server enable traps vtp
snmp-server enable traps flash insertion removal
snmp-server enable traps config-copy
snmp-server enable traps config
snmp-server enable traps hsrp
snmp-server enable traps bridge newroot topologychange
snmp-server enable traps stpx inconsistency root-inconsistency loop-
inconsistency
snmp-server enable traps syslog
snmp-server enable traps rtr
snmp-server enable traps mac-notification
snmp-server enable traps vlan-membership
snmp-server host 192.168.2.48 version 2c lab2
snmp ifmib ifindex persist
1
control-plane
line con 0
line vty 0 4
password 7 030752180500
login
line vty 5 15
login
1
ntp clock-period 17180243
ntp server 82.220.2.2
ntp server 77.245.18.26
ntp server 5.148.175.134
ntp server 81.94.123.16
ntp server 217.147.208.1
ntp server 91.234.160.19
ntp server 192.33.214.47
ntp server 212.147.10.180
end
S2#sh ip int brief
Interface
                      IP-Address
                                     OK? Method Status
Protocol
Vlan1
                      192.168.1.9
                                      YES NVRAM up
                                                                        up
                                    YES unset up up
YES unset administratively down down
FastEthernet0/1
                      unassigned
FastEthernet0/2
                      unassigned
FastEthernet0/3
                     unassigned
                                     YES unset up
                                                                        up
S2#sh access-lists
Standard IP access list 10
   10 permit 192.168.2.48 (5920 matches)
   20 deny any log
S2#sh snmp host
Notification host: 192.168.2.48 udp-port: 162 type: trap
user: lab2 security model: v2c
S2#sh snmp community
Community name: lab2
Community Index: lab2
Community SecurityName: lab2
storage-type: nonvolatile active access-list: 10
```

Configuration du switch S3 :

```
sh run
Building configuration...
Current configuration : 5910 bytes
! Last configuration change at 17:37:09 MET Tue Nov 17 2015
! NVRAM config last updated at 17:49:05 MET Tue Nov 17 2015
version 15.0
no service pad
service timestamps debug datetime localtime
service timestamps log datetime localtime
service password-encryption
hostname S3
boot-start-marker
boot-end-marker
enable secret 5 $1$X5dS$EzdtIdtZkVTN1f.AUV.N2.
1
no aaa new-model
clock timezone MET 1 0
clock summer-time eet recurring last Sun Mar 2:00 last Sun Oct 3:00
system mtu routing 1500
no setup express
errdisable recovery cause udld
errdisable recovery cause bpduguard
errdisable recovery cause security-violation
errdisable recovery cause channel-misconfig (STP)
errdisable recovery cause pagp-flap
errdisable recovery cause dtp-flap
errdisable recovery cause link-flap
errdisable recovery cause sfp-config-mismatch
errdisable recovery cause gbic-invalid
errdisable recovery cause psecure-violation
errdisable recovery cause port-mode-failure
errdisable recovery cause dhcp-rate-limit
errdisable recovery cause pppoe-ia-rate-limit
errdisable recovery cause mac-limit
errdisable recovery cause vmps
errdisable recovery cause storm-control
errdisable recovery cause inline-power
errdisable recovery cause arp-inspection
errdisable recovery cause loopback
errdisable recovery cause small-frame
errdisable recovery cause psp
spanning-tree mode pvst
no spanning-tree optimize bpdu transmission
spanning-tree extend system-id
vlan internal allocation policy ascending
interface FastEthernet0/1
shutdown
interface FastEthernet0/2
shutdown
interface FastEthernet0/3
description liaison vers S2 sur fa0/3
speed 10
storm-control broadcast level bps 8.0m 7.5m
```

```
storm-control multicast level bps 8.0m 7.5m
 storm-control unicast level bps 8.0m 7.5m
storm-control action trap
Т
interface FastEthernet0/4
shutdown
Т
interface FastEthernet0/5
shutdown
interface FastEthernet0/6
shutdown
Т
interface FastEthernet0/7
description liaison vers R1 sur fa0/1
speed 100
storm-control broadcast level 80.00 75.00
storm-control multicast level 80.00 75.00
storm-control unicast level 80.00 75.00
storm-control action trap
interface FastEthernet0/8
shutdown
Т
interface Vlan1
ip address 192.168.1.8 255.255.255.192
no ip route-cache
Т
ip default-gateway 192.168.1.1
ip http server
ip http secure-server
logging history debugging
logging trap debugging
logging host 192.168.2.48
access-list 10 permit 192.168.2.48
access-list 10 deny any log
snmp-server community lab2 RO 10
snmp-server trap-source Vlan1
snmp-server location LOCATION S3
snmp-server ip dscp 26
snmp-server chassis-id CHASSIS S3
snmp-server enable traps snmp authentication linkdown linkup coldstart
warmstart
snmp-server enable traps cluster
snmp-server enable traps entity
snmp-server enable traps vtp
snmp-server enable traps flash insertion removal
snmp-server enable traps envmon fan shutdown supply temperature status
snmp-server enable traps config-copy
snmp-server enable traps config
snmp-server enable traps bridge newroot topologychange
snmp-server enable traps stpx inconsistency root-inconsistency loop-
inconsistency
snmp-server enable traps syslog
snmp-server enable traps mac-notification change move threshold
snmp-server enable traps vlan-membership
snmp-server host 192.168.2.48 version 2c lab2
snmp ifmib ifindex persist
line con 0
line vty 0 4
password 7 030752180500
 login
line vty 5 15
login
!
ntp server 217.147.208.1
```

```
ntp server 82.220.2.2
ntp server 5.148.175.134
ntp server 81.94.123.16
ntp server 91.234.160.19
ntp server 77.245.18.26
ntp server 192.33.214.47
ntp server 212.147.10.180
end
S3#sh ip int brief
Interface
                        IP-Address
                                         OK? Method Status
Protocol
                      192.168.1.8YES NVRAM upupunassignedYES unset administratively down downunassignedYES unset administratively down downunassignedYES unset upupup
Vlan1
FastEthernet0/1
FastEthernet0/2
FastEthernet0/3
                                        YES unset administratively down down
                       unassigned
FastEthernet0/4
FastEthernet0/5
                       unassigned
                                        YES unset administratively down down
FastEthernet0/6
                                         YES unset administratively down down
                       unassigned
FastEthernet0/7
                        unassigned
                                        YES unset up
                                                                              up
S3#sh access-lists
Standard IP access list 10
   10 permit 192.168.2.48 (166 matches)
    20 deny any log
S3#sh snmp host
Notification host: 192.168.2.48 udp-port: 162 type: trap
user: lab2 security model: v2c
S3#sh snmp community
Community name: lab2
Community Index: lab2
Community SecurityName: lab2
storage-type: nonvolatile
                                   active access-list: 10
```

# Annexe 14 : Configuration des équipements du schéma n°3

Configuration du routeur Rt-Client :

```
sh run
Building configuration ...
Current configuration : 4654 bytes
! Last configuration change at 12:34:38 MET Fri Nov 20 2015
! NVRAM config last updated at 12:34:39 MET Fri Nov 20 2015
1
version 12.4
service timestamps debug datetime localtime
service timestamps log datetime localtime
service password-encryption
I
hostname Rt-client
Т
boot-start-marker
boot-end-marker
logging buffered 40996 debugging
enable secret 5 $1$jNbK$/85yaqGA.D3HsPMVfSseL/
no aaa new-model
memory-size iomem 10
clock timezone MET 1
clock summer-time eet recurring last Sun Mar 2:00 last Sun Oct 3:00
no network-clock-participate slot 1
no network-clock-participate wic 0
ip cef
ip flow-cache timeout active 1
flow-sampler-map mysampler1
mode random one-out-of 100
interface Loopback0
ip address 192.168.4.2 255.255.255.255
!
interface FastEthernet0/0
description liaison vers PC HEG918 sur carte mere
ip address 192.168.1.1 255.255.255.192
ip helper-address 192.168.0.3
duplex auto
speed auto
interface Serial0/0
no ip address
shutdown
no fair-queue
interface FastEthernet0/1
no ip address
shutdown
duplex auto
speed auto
interface Serial0/1
no ip address
shutdown
interface Serial0/2
```

```
no ip address
 shutdown
1
interface Serial0/3
no ip address
shutdown
interface Ethernet1/0
description liaison vers Rt-PAT sur Ethernet1/0
ip address 192.168.0.4 255.255.255.192
 ip route-cache flow
half-duplex
flow-sampler mysampler1
ip route 0.0.0.0 0.0.0.0 192.168.0.3
ip route 192.168.2.0 255.255.255.192 192.168.0.3
ip flow-export source Ethernet1/0
ip flow-export version 9
ip flow-export destination 192.168.2.48 9995
ip http server
no ip http secure-server
logging history debugging
logging trap debugging
logging 192.168.2.48
access-list 10 permit 192.168.2.48
access-list 10 deny any log
snmp-server community lab3 RO 10
snmp-server ifindex persist
snmp-server trap-source Loopback0
snmp-server location LOCATION RT-CLIENT
snmp-server chassis-id CHASSIS RT-CLIENT
snmp-server enable traps snmp authentication linkdown linkup coldstart
warmstart
snmp-server enable traps vrrp
snmp-server enable traps ds1
snmp-server enable traps tty
snmp-server enable traps eigrp
snmp-server enable traps flash insertion removal
snmp-server enable traps ds3
snmp-server enable traps envmon
snmp-server enable traps icsudsu
snmp-server enable traps isdn call-information
snmp-server enable traps isdn layer2
snmp-server enable traps isdn chan-not-avail
snmp-server enable traps isdn ietf
snmp-server enable traps ds0-busyout
snmp-server enable traps ds1-loopback
snmp-server enable traps cnpd
snmp-server enable traps config-copy
snmp-server enable traps config
snmp-server enable traps entity
snmp-server enable traps event-manager
snmp-server enable traps frame-relay
snmp-server enable traps frame-relay subif
snmp-server enable traps hsrp
snmp-server enable traps ipmobile
snmp-server enable traps ipmulticast
snmp-server enable traps msdp
snmp-server enable traps mvpn
snmp-server enable traps ospf state-change
snmp-server enable traps ospf errors
snmp-server enable traps ospf retransmit
snmp-server enable traps ospf lsa
snmp-server enable traps ospf cisco-specific state-change nssa-trans-change
snmp-server enable traps ospf cisco-specific state-change shamlink interface-
old
```

```
snmp-server enable traps ospf cisco-specific state-change shamlink neighbor
snmp-server enable traps ospf cisco-specific errors
snmp-server enable traps ospf cisco-specific retransmit
snmp-server enable traps ospf cisco-specific lsa
snmp-server enable traps pim neighbor-change rp-mapping-change invalid-pim-
message
snmp-server enable traps pppoe
snmp-server enable traps cpu threshold
snmp-server enable traps rsvp
snmp-server enable traps syslog
snmp-server enable traps 12tun session
snmp-server enable traps vtp
snmp-server enable traps atm subif
snmp-server enable traps isakmp policy add
snmp-server enable traps isakmp policy delete
snmp-server enable traps isakmp tunnel start
snmp-server enable traps isakmp tunnel stop
snmp-server enable traps ipsec cryptomap add
snmp-server enable traps ipsec cryptomap delete
snmp-server enable traps ipsec cryptomap attach
snmp-server enable traps ipsec cryptomap detach
snmp-server enable traps ipsec tunnel start
snmp-server enable traps ipsec tunnel stop
snmp-server enable traps ipsec too-many-sas
snmp-server enable traps rtr
snmp-server host 192.168.2.48 version 2c lab3
control-plane
line con 0
line aux 0
line vty 0 4
password 7 110A1016141D
login
1
ntp clock-period 17208341
ntp server 82.220.2.2
ntp server 5.148.175.134
ntp server 81.94.123.16
ntp server 217.147.208.1
ntp server 91.234.160.19
ntp server 192.33.214.47
end
Rt-client#sh ip route
Codes: C - connected, S - static, R - RIP, M - mobile, B - BGP
       D - EIGRP, EX - EIGRP external, O - OSPF, IA - OSPF inter area N1 - OSPF NSSA external type 1, N2 - OSPF NSSA external type 2
       E1 - OSPF external type 1, E2 - OSPF external type 2
       i - IS-IS, su - IS-IS summary, L1 - IS-IS level-1, L2 - IS-IS level-2
       ia - IS-IS inter area, * - candidate default, U - per-user static route
       o - ODR, P - periodic downloaded static route
Gateway of last resort is 192.168.0.3 to network 0.0.0.0
     192.168.4.0/32 is subnetted, 1 subnets
        192.168.4.2 is directly connected, Loopback0
С
     192.168.0.0/26 is subnetted, 1 subnets
С
        192.168.0.0 is directly connected, Ethernet1/0
     192.168.1.0/26 is subnetted, 1 subnets
С
        192.168.1.0 is directly connected, FastEthernet0/0
     192.168.2.0/26 is subnetted, 1 subnets
S
       192.168.2.0 [1/0] via 192.168.0.3
    0.0.0.0/0 [1/0] via 192.168.0.3
S*
Rt-client#sh ip int brief
Interface
                            IP-Address
                                            OK? Method Status
Protocol
```

FastEthernet0/0 192.168.1.1 YES NVRAM นท up Serial0/0 unassigned YES NVRAM administratively down down FastEthernet0/1 YES NVRAM administratively down unassigned down Serial0/1 unassigned YES NVRAM administratively down down Serial0/2 unassigned YES NVRAM administratively down down Serial0/3 unassigned YES NVRAM administratively down down Ethernet1/0 192.168.0.4 YES NVRAM up up Loopback0 192.168.4.2 YES NVRAM up up Rt-client#sh access-lists Standard IP access list 10 10 permit 192.168.2.48 (242 matches) 20 deny any log Rt-client#sh snmp host Notification host: 192.168.2.48 udp-port: 162 type: trap user: lab3 security model: v2c Rt-client#sh snmp community Community name: ILMI Community Index: cisco0 Community SecurityName: ILMI storage-type: read-only active Community name: lab3 Community Index: ciscol Community SecurityName: lab3 storage-type: nonvolatile active access-list: 10

### Configuration du routeur Rt-PAT :

```
sh run
Building configuration...
Current configuration : 3981 bytes
! Last configuration change at 12:28:35 MET Fri Nov 20 2015
! NVRAM config last updated at 12:28:49 MET Fri Nov 20 2015
version 12.3
service timestamps debug datetime msec
service timestamps log datetime msec
service password-encryption
hostname Rt-PAT
boot-start-marker
boot-end-marker
logging buffered 4096 debugging
enable secret 5 $1$YR5H$tZ18GhNY2dd0mMCagW64J0
memory-size iomem 10
clock timezone MET 1
clock summer-time eet recurring last Sun Mar 2:00 last Sun Oct 3:00
no aaa new-model
ip subnet-zero
```

```
ip cef
ip dhcp excluded-address 192.168.1.1 192.168.1.10
ip dhcp pool CLIENTS
  network 192.168.1.0 255.255.255.192
  default-router 192.168.1.1
  dns-server 8.8.8.8
  domain-name cClient.ch
ip flow-cache timeout active 1
ip audit po max-events 100
interface Loopback0
ip address 192.168.4.1 255.255.255.255
interface FastEthernet0/0
description liaison vers le reseau externe
ip address dhcp
ip nat outside
duplex auto
speed auto
!
interface Serial0/0
no ip address
shutdown
no fair-queue
interface BRI0/0
no ip address
encapsulation hdlc
shutdown
interface FastEthernet0/1
description liaison vers server HEG883 sur carte mere
ip address 192.168.2.3 255.255.255.192
ip nat inside
 ip flow ingress
duplex auto
speed auto
Т
interface Serial0/1
no ip address
shutdown
!
interface Ethernet1/0
description liaison vers Rt-Client sur e1/0
ip address 192.168.0.3 255.255.255.192
ip nat inside
half-duplex
1
ip nat inside source list 1 interface FastEthernet0/0 overload
ip classless
ip route 192.168.1.0 255.255.255.192 192.168.0.4
ip flow-export source FastEthernet0/1
ip flow-export version 9
ip flow-export destination 192.168.2.48 9995
ip http server
no ip http secure-server
logging history debugging
logging trap debugging
logging 192.168.2.48
access-list 1 permit 192.168.2.0 0.0.0.63
access-list 1 permit 192.168.1.0 0.0.0.63
access-list 1 permit 192.168.0.0 0.0.0.63
access-list 10 permit 192.168.2.48
access-list 10 deny any log
```

```
snmp-server community lab3 RO 10
snmp-server ifindex persist
snmp-server trap-source Loopback0
snmp-server location LOCATION RT-PAT
snmp-server chassis-id CHASSIS RT-PAT
snmp-server enable traps snmp authentication linkdown linkup coldstart
warmstart
snmp-server enable traps tty
snmp-server enable traps envmon
snmp-server enable traps isdn call-information
snmp-server enable traps isdn layer2
snmp-server enable traps isdn chan-not-avail
snmp-server enable traps isdn ietf
snmp-server enable traps ds0-busyout
snmp-server enable traps ds1-loopback
snmp-server enable traps cnpd
snmp-server enable traps config-copy
snmp-server enable traps config
snmp-server enable traps entity
snmp-server enable traps frame-relay
snmp-server enable traps frame-relay subif
snmp-server enable traps hsrp
snmp-server enable traps ipmobile
snmp-server enable traps ipmulticast
snmp-server enable traps msdp
snmp-server enable traps pim neighbor-change rp-mapping-change invalid-pim-
message
snmp-server enable traps pppoe
snmp-server enable traps rsvp
snmp-server enable traps syslog
snmp-server enable traps vtp
snmp-server enable traps atm subif
snmp-server enable traps isakmp policy add
snmp-server enable traps isakmp policy delete
snmp-server enable traps isakmp tunnel start
snmp-server enable traps isakmp tunnel stop
snmp-server enable traps ipsec cryptomap add
snmp-server enable traps ipsec cryptomap delete
snmp-server enable traps ipsec tunnel start
snmp-server enable traps ipsec tunnel stop
snmp-server enable traps ipsec too-many-sas
snmp-server enable traps rtr
snmp-server host 192.168.2.48 version 2c lab3
line con 0
line aux 0
line vty 0 4
password 7 104D000A0618
login
1
ntp clock-period 17180239
ntp server 82.220.2.2
ntp server 5.148.175.134
ntp server 81.94.123.16
ntp server 217.147.208.1
ntp server 91.234.160.19
ntp server 192.33.214.47
end
Rt-PAT#sh dhcp lease
Temp IP addr: 172.18.67.158 for peer on Interface: FastEthernet0/0
Temp sub net mask: 255.255.255.192
  DHCP Lease server: 172.18.67.129, state: 3 Bound
   DHCP transaction id: B2AA
  Lease: 259200 secs, Renewal: 129600 secs, Rebind: 226800 secs
Temp default-gateway addr: 172.18.67.129
```

```
Next timer fires after: 1d11h
   Retry count: 0
                  Client-ID: cisco-0005.5edd.f500-Fa0/0
   Hostname: Rt-PAT
Rt-PAT#sh ip route
Codes: C - connected, S - static, R - RIP, M - mobile, B - BGP
       D - EIGRP, EX - EIGRP external, O - OSPF, IA - OSPF inter area
      N1 - OSPF NSSA external type 1, N2 - OSPF NSSA external type 2
      E1 - OSPF external type 1, E2 - OSPF external type 2
       i - IS-IS, su - IS-IS summary, L1 - IS-IS level-1, L2 - IS-IS level-2
       ia
          - IS-IS inter area, * - candidate default, U - per-user static route
       o - ODR, P - periodic downloaded static route
Gateway of last resort is 172.18.67.129 to network 0.0.0.0
     172.18.0.0/26 is subnetted, 1 subnets
       172.18.67.128 is directly connected, FastEthernet0/0
С
     192.168.4.0/32 is subnetted, 1 subnets
С
       192.168.4.1 is directly connected, Loopback0
    192.168.0.0/26 is subnetted, 1 subnets
С
       192.168.0.0 is directly connected, Ethernet1/0
    192.168.1.0/26 is subnetted, 1 subnets
       192.168.1.0 [1/0] via 192.168.0.4
S
    192.168.2.0/26 is subnetted, 1 subnets
С
       192.168.2.0 is directly connected, FastEthernet0/1
    0.0.0.0/0 [254/0] via 172.18.67.129
S*
Rt-PAT#
.Nov 20 11:31:24.424: %AMDP2 FE-6-EXCESSCOLL: Ethernet1/0 TDR=2, TRC=0
Rt-PAT#sh ip int brief
Interface
                          IP-Address
                                          OK? Method Status
Protocol
FastEthernet0/0
                          172.18.67.158
                                          YES DHCP
                                                                           up
                                                     ามอ
Serial0/0
                          unassigned
                                          YES NVRAM administratively down
down
BRI0/0
                                          YES NVRAM administratively down
                          unassigned
down
BRI0/0:1
                          unassigned
                                          YES unset administratively down
down
BRI0/0:2
                          unassigned
                                          YES unset administratively down
down
                          192.168.2.3
FastEthernet0/1
                                          YES NVRAM up
                                                                            up
Serial0/1
                          unassigned
                                          YES NVRAM administratively down
down
Ethernet1/0
                          192.168.0.3
                                          YES NVRAM up
                                                                            up
                                          YES NVRAM up
Loopback0
                          192.168.4.1
                                                                            up
Rt-PAT#sh access-lists
Standard IP access list 1
    10 permit 192.168.2.0, wildcard bits 0.0.0.63 (628 matches)
    20 permit 192.168.1.0, wildcard bits 0.0.0.63 (589 matches)
    30 permit 192.168.0.0, wildcard bits 0.0.0.63 (80 matches)
Standard IP access list 10
   10 permit 192.168.2.48 (244 matches)
   20 deny any log
Rt-PAT#sh snmp host
Notification host: 192.168.2.48 udp-port: 162 type: trap
user: lab3
              security model: v2c
Rt-PAT#sh snmp community
Community name: ILMI
Community Index: cisco0
Community SecurityName: ILMI
storage-type: read-only active
Community name: lab3
Community Index: ciscol
Community SecurityName: lab3
storage-type: nonvolatile
                                active access-list: 10
```

## Détection et analyse d'un problème de congestion réseau - Annexes Lorenzo Cortes